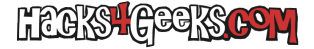

# **Office 2021 (Windows)**

Abrimos un CMD como Administrador, y ejecutamos:

cscript "C:\Program Files\Microsoft Office\Office16\"ospp.vbs /dstatus | findstr 'key:'

Si queremos hacerlo en PowerShell, el comando es:

cscript 'C:\Program Files\Microsoft Office\Officel6\ospp.vbs' /dstatus | findstr 'key:'

Deberemos tomar nota de lo que viene después de «key:», puesto que son los últimos 5 caracteres de la clave que está instalada, y es lo que necesitaremos para desinstalarla.

Para proceder con la desinstalación, ejecutamos en CMD:

cscript "C:\Program Files\Microsoft Office\Office16\"ospp.vbs /unpkey:XXXXX

...o en PowerShell

cscript 'C:\Program Files\Microsoft Office\Office16\ospp.vbs' /unpkey:XXXXX

...donde XXXXX son los últimos 5 caracteres de los que tomamos nota antes.

## **Office 2019 (Windows)**

Abrimos un CMD como Administrador, y ejecutamos:

cscript "C:\Program Files\Microsoft Office\Office16\"ospp.vbs /dstatus | findstr 'key:'

Si queremos hacerlo en PowerShell, el comando es:

cscript 'C:\Program Files\Microsoft Office\Office16\ospp.vbs' /dstatus | findstr 'key:'

Deberemos tomar nota de lo que viene después de «key:», puesto que son los últimos 5 caracteres de la clave que está instalada, y es lo que necesitaremos para desinstalarla.

Para proceder con la desinstalación, ejecutamos en CMD:

cscript "C:\Program Files\Microsoft Office\Office16\"ospp.vbs /unpkey:XXXXX

...o en PowerShell

cscript 'C:\Program Files\Microsoft Office\Office16\ospp.vbs' /unpkey:XXXXX

...donde XXXXX son los últimos 5 caracteres de los que tomamos nota antes.

## **Office 2016 (Windows)**

Abrimos un CMD como Administrador, y ejecutamos:

cscript "C:\Program Files\Microsoft Office\Office16\"ospp.vbs /dstatus | findstr 'key:'

Si queremos hacerlo en PowerShell, el comando es:

cscript 'C:\Program Files\Microsoft Office\Office16\ospp.vbs' /dstatus | findstr 'key:'

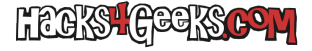

Deberemos tomar nota de lo que viene después de «key:», puesto que son los últimos 5 caracteres de la clave que está instalada, y es lo que necesitaremos para desinstalarla.

Para proceder con la desinstalación, ejecutamos en CMD:

cscript "C:\Program Files\Microsoft Office\Office16\"ospp.vbs /unpkey:XXXXX

...o en PowerShell

cscript 'C:\Program Files\Microsoft Office\Office16\ospp.vbs' /unpkey:XXXXX

...donde XXXXX son los últimos 5 caracteres de los que tomamos nota antes.

## **Office 2013 (Windows)**

Abrimos un CMD como Administrador, y ejecutamos:

cscript "C:\Program Files\Microsoft Office\Office15\"ospp.vbs /dstatus | findstr 'key:'

0

cscript "C:\Program Files (x86)\Microsoft Office\Office15\"ospp.vbs /dstatus | findstr 'key:'

Si queremos hacerlo en PowerShell, el comando es:

cscript 'C:\Program Files\Microsoft Office\Office15\ospp.vbs' /dstatus | findstr 'key:'

0

cscript 'C:\Program Files (x86)\Microsoft Office\Office15\ospp.vbs' /dstatus | findstr 'key:'

Deberemos tomar nota de lo que viene después de «key:», puesto que son los últimos 5 caracteres de la clave que está instalada, y es lo que necesitaremos para desinstalarla.

Para proceder con la desinstalación, ejecutamos en CMD:

cscript "C:\Program Files\Microsoft Office\Office15\"ospp.vbs /unpkey:XXXXX

...o en PowerShell

cscript 'C:\Program Files\Microsoft Office\Office15\ospp.vbs' /unpkey:XXXXX

...donde XXXXX son los últimos 5 caracteres de los que tomamos nota antes.

## **Office 2010 (Windows)**

Abrimos un CMD como Administrador, y ejecutamos:

cscript "C:\Program Files\Microsoft Office\Office16\"ospp.vbs /dstatus | findstr 'key:'

Si queremos hacerlo en PowerShell, el comando es:

cscript 'C:\Program Files\Microsoft Office\Office16\ospp.vbs' /dstatus | findstr 'key:'

Deberemos tomar nota de lo que viene después de «key:», puesto que son los últimos 5 caracteres de la clave que está instalada, y es lo que necesitaremos para desinstalarla.

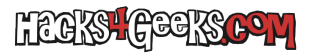

Para proceder con la desinstalación, ejecutamos en CMD:

## cscript "C:\Program Files\Microsoft Office\Office16\"ospp.vbs /unpkey:XXXXX

...o en PowerShell

#### cscript 'C:\Program Files\Microsoft Office\Office16\ospp.vbs' /unpkey:XXXXX

...donde XXXXX son los últimos 5 caracteres de los que tomamos nota antes.